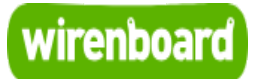

# WB-MGE v.1 Modbus-Ethernet Interface Converter

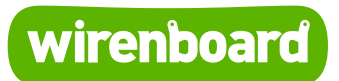

https://wirenboard.com/wiki/WB-MGE\_v.1\_Modbus-Ethernet\_Interface\_Converter 08-06-2022 11:11

# Преобразователь интерфейсов WB-MGE v.1

# Руководство по эксплуатации

Самая актуальная документация всегда доступна на нашем сайте по ссылке: https://wirenboard.com/wiki/WB-MGE\_v.1\_Modbus-Ethernet\_Interface\_Converter

Этот документ составлен автоматически из основной страницы документации и ссылок первого уровня.

# Содержание

WB-MGE v.1 Modbus-Ethernet Interface Converter Преобразователь интерфейсов WB-MGE v.2

# WB-MGE v.1 Modbus-Ethernet Interface Converter

Эта страница описывает снятое с производства устройство WB-MGE v.1, описание нового <u>WB-MGE v.2</u>.

## Contents

Назначение

Технические характеристики

Общий принцип работы

#### Монтаж

#### Настройка

Установка параметров

Перезагрузка и сброс на заводские настройки Сопряжение с модулями Modbus по Ethernet

Режим прозрачного шлюза WB-MGE

Известные неисправности

Ревизии устройства

Изображения и чертежи устройства

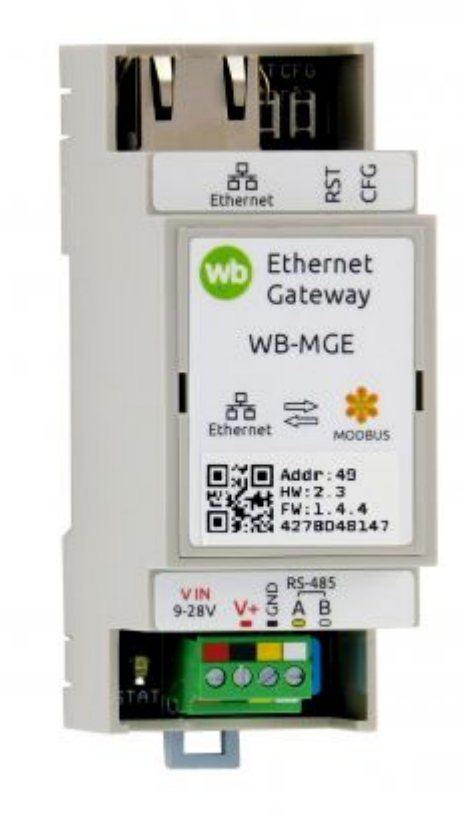

WB-MGE

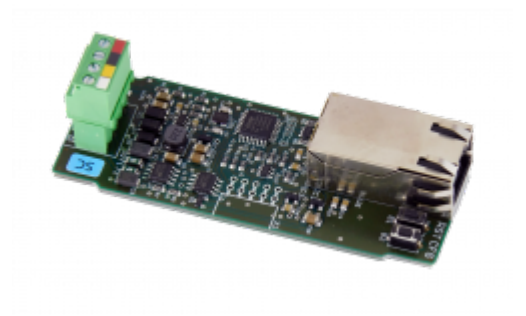

WB-MGE

### Назначение

Преобразователи интерфейсов WB-MGE предназначены для удалённого подключения устройств Modbus RTU с интерфейсом RS-485 по Ethernet (протокол Modbus RTU over TCP). Возможно прямое подключение контроллера к модулю, а также через локальную сеть или Интернет.

### Технические характеристики

| Параметр                                    | Значение                                                                                              |  |  |
|---------------------------------------------|----------------------------------------------------------------------------------------------------|--|--|
| Питание                                     |                                                                                                    |  |  |
| Напряжение питания<br>интерфейсной части    | 9 В — 28 В постоянного тока                                                                           |  |  |
| Потребляемая мощность                       | 0,85 Вт                                                                                               |  |  |
| Кле                                         | ммники и сечение проводов                                                                             |  |  |
| Рекомендуемое сечение провода с<br>НШВИ     | 0.35 – 1 мм <sup>2</sup> — одинарные, 0.35 – 0.5 мм <sup>2</sup> – сдвоенные<br>провода               |  |  |
| Длина стандартной втулки НШВИ               | 8 мм                                                                                                  |  |  |
| Момент затяжки винтов                       | 0.2 Н•м                                                                                               |  |  |
| Коммуникация                                |                                                                                                    |  |  |
| Протокол обмена данными                     | Modbus RTU                                                                                            |  |  |
| Интерфейсы                                  | <ul> <li>RS-485</li> <li>Ethernet 10/100</li> </ul>                                                   |  |  |
| Параметры интерфейса RS-485                 | Задаются программно, по умолчанию:<br>скорость 9600 бит/с; данные — 8 бит; четность N;<br>стоп-биты 2 |  |  |
| Готовность к работе после подачи<br>питания | ~2 c                                                                                                  |  |  |
| Условия эксплуатации                        |                                                                                                    |  |  |
| Температура воздуха                         | От -40°С до +80°С                                                                                     |  |  |
| Относительная влажность воздуха             | До 92%, без конденсации влаги                                                                         |  |  |
| Габариты                                    |                                                                                                    |  |  |
| Ширина, DIN-юнитов                          | 2                                                                                                    |  |  |
| Габаритные размеры (Д x Ш x В)              | 36 х 90 х 58 мм                                                                                       |  |  |
| Масса (с коробкой)                          | 75 г                                                                                                  |  |  |

# Общий принцип работы

## Монтаж

Устройство монтируется на стандартную DIN-рейку шириной 35 мм. Клеммный блок «V+ GND A B» с шагом 3.5 мм служит для подключения питания и управления по шине RS-485. Для стабильной связи с устройством важно правильно организовать подключение к шине RS-485, читайте об этом в статье <u>RS-485</u>:Физическое подключение.

Модуль можно подключить к контроллеру Wiren Board или другому устройству

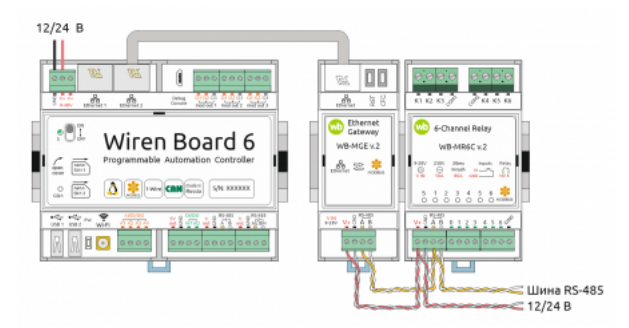

Пример использования модуля **WB-MGE** для подключения Modbus-реле к контроллеру по Ethernet

# Настройка

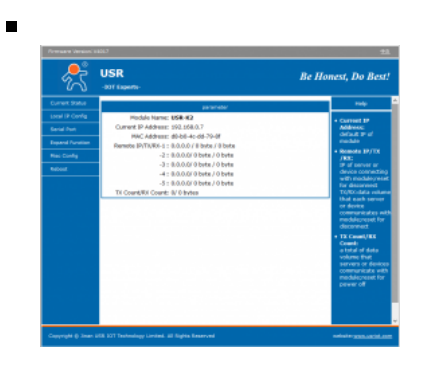

Главная страница настроек параметров модуля

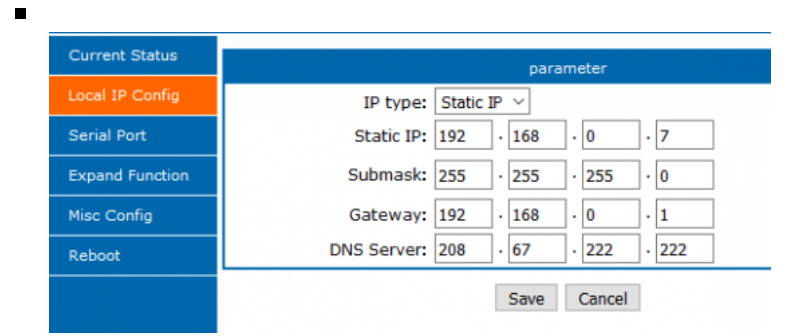

#### Настройки IP

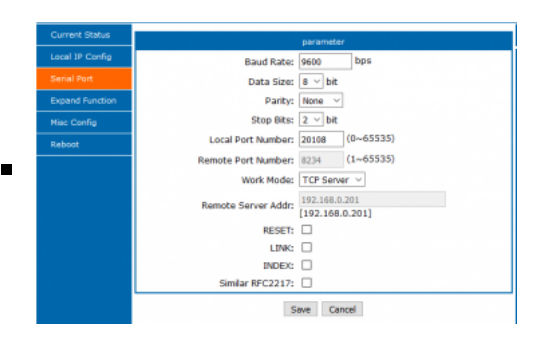

#### Коммуниканионные

### Установка параметров

| Параметры подключения |                       |  |
|-----------------------|-----------------------|--|
| Параметр              | Значение по умолчанию |  |
| IP-адрес              | 192.168.0.7           |  |
| Маска подсети         | 255.255.255.0         |  |
| Логин                 | admin                 |  |
| Пароль                | admin                 |  |

Чтобы настроить модуль:

- 1. Присвойте сетевой карте компьютера любой IP-адрес в подсети модуля. При первой настройке это будет любой IP-адрес в подсети 192.168.0.0/24, кроме 192.168.0.7. Например, **192.168.0.2**.
- 2. Подайте на модуль питание и подключите его UTP-кабелем к Ethernet-разъёму компьютера.
- 3. Откройте браузер и в адресной строке введите IP-адрес модуля.
- 4. В появившемся окне, введите логин и пароль.

Если вы не знаете IP-адрес модуля или логин и пароль для доступа в вебинтерфейс, сбросьте модуль к заводским настройкам.

Назначение вкладок веб-интерфейса:

- Local IP Config сетевые настройки: IP-адрес, шлюз и т.п.
- Serial Port настройки порта RS-485 и выбор режима Ethernet-порта. Значения настроек RS-485 должны совпадать с настройками подключаемых устройств. В поле Work Mode выберите TCP Server.
- Misc Config здесь можно изменить логин/пароль администратора и другие параметры подключения через веб-интерфейс.

Не забывайте после изменения настроек на вкладке и перед переходом к другой, нажимать внизу кнопку **Save**. По окончании всех настроек нажмите кнопку **Restart Module**, которая находится на вкладке **Reboot**.

### Перезагрузка и сброс на заводские настройки

Модуль имеет две кнопки:

- RST перезагрузка процессора Ethernet-модуля USR-Кх;
- CFG сброс модуля на заводские настройки.

Для перезагрузки процессора модуля, нажмите кратковременно кнопку **RST**.

Для сброса:

- 1. Отключите питание модуля.
- 2. Зажмите кнопку **CFG**.
- 3. Не отпуская кнопку, подайте на модуль питание.
- 4. Подождите 5 секунд и отпустите кнопку CFG.

Все настройки модуля будут сброшены к заводским, в том числе и настройки доступа к веб-интерфейсу.

### Сопряжение с модулями Modbus по Ethernet

Для сопряжения с Modbus-устройствами по Ethernet через WB-MGE создается новый порт, а затем Modbus-устройства подключаются к линии RS-485 модуля WB-MGE и настраиваются в интерфейсе контроллера так же, как если бы они были подключены непосредственно к самому контроллеру.

### Режим прозрачного шлюза WB-MGE

В прозрачного режиме шлюза два устройства WB-MGE соединяются через IPсеть. Одно устройство настраивается как сервер, другое — как клиент. При этом обеспечивается прозрачный двусторонний обмен данными по линии RS-485. Не имеет значения, какое из двух устройств (сервер подключается клиент) CO стороны или контроллера, какое СО стороны а исполнительных устройств. Рассмотрим пример такой настройки. Одно из устройств остается в режиме TCP Server (режим по

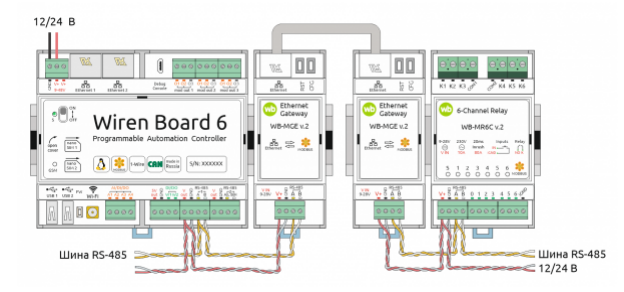

В режиме прозрачного шлюза два устройства WB-MGE соединяются через IP-сеть.

умолчанию.) Параметр Local Port Number по умолчанию — 20108. Этот порт будет принимать входящие соединения от второго устройства — клиента.

На устройстве-клиенте должен быть установлен IP-адрес, отличный от IP-адреса устройства-сервера, значение Remote Port Number должно совпадать с Local Port Number устройства-сервера. Режим работы Work Mode должен быть установлен в значение TCP Client. В поле Remote Server Addr указываем адрес устройства-сервера. Для сохранения настроек нажимаем кнопку Save.

Параметры связи по RS-485 должны быть одинаковыми на клиенте и на сервере.

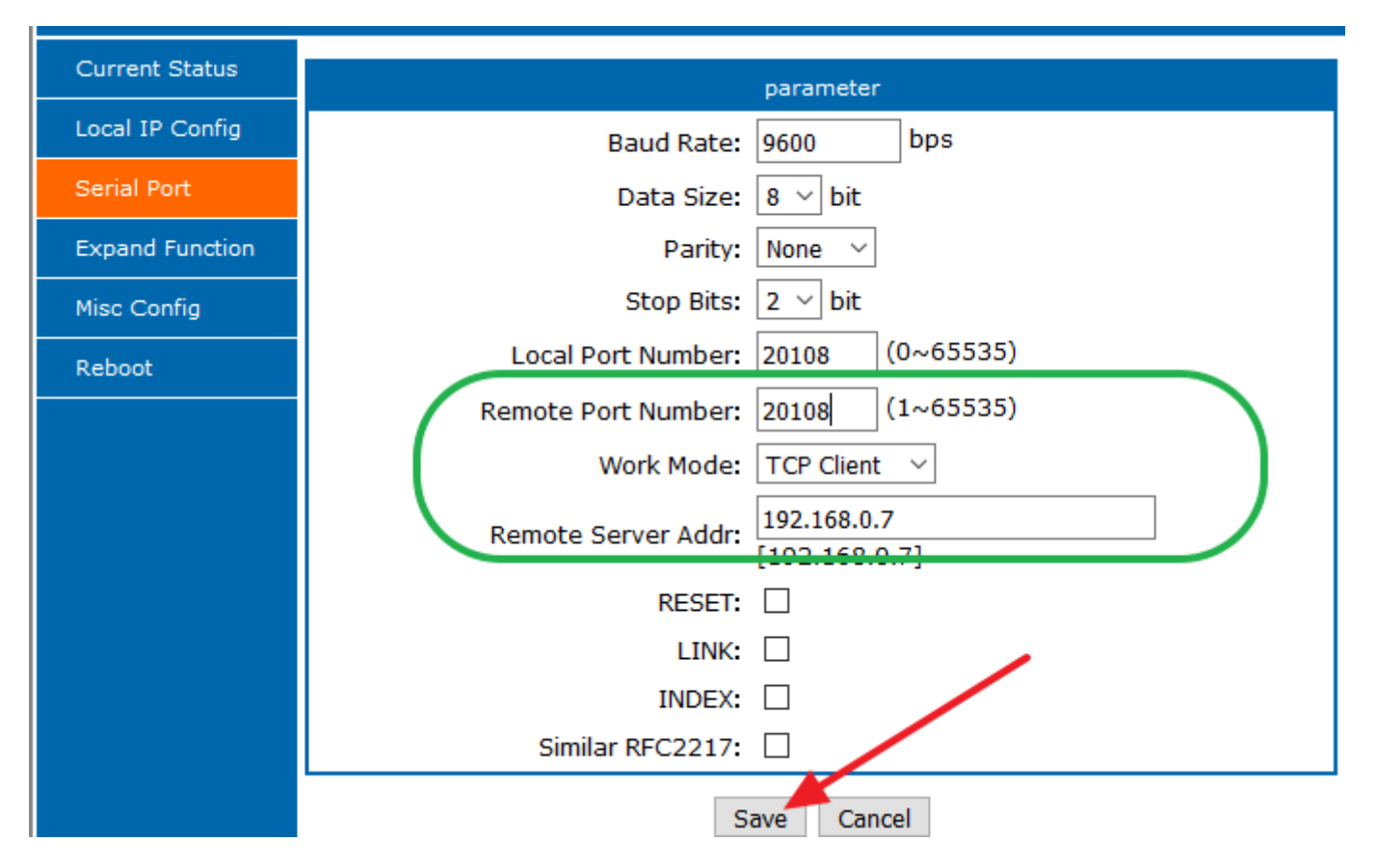

После этого Modbus-устройства, подключенные к оконечному модулю шлюза, настраиваются на контроллере обычным образом, как если бы они были подключены к шине RS-485 контроллера непосредственно. При этом устройство добавляется в настройки того порта контроллера **ttyAPPx**, к которому подключен один из модулей WB-MGE. На иллюстрации это левое устройство WB-MGE, подключенное к первому порту RS-485, поэтому исполнительное modbusустройство на другой стороне прозрачного моста прописывается в конфигурации порта **ttyRS485-1**.

### Известные неисправности

Неисправности пока не найдены.

# Ревизии устройства

Номер партии (Batch №) указан на наклейке на боковой поверхности корпуса или на печатной плате.

| Ревизия          | Партии Дата<br>выпуска                   |                      | Отличия от предыдущей ревизии                 |
|------------------|------------------------------------------|----------------------|-----------------------------------------------|
| 2.3, 2.4,<br>2.5 | v2.3A - v2.3B, v2.4A - 06.2019 - 08.2021 |                      | C разъемным клеммником DEGSON                 |
| 2.2              | 237, 261, 281, 325, 337                  | 01.2018 -<br>06.2019 | Первая версия: с разъемным<br>клеммником KEFA |

# Изображения и чертежи устройства

**Corel Draw 2018 (шрифт — Ubuntu):** Файл:WB-Library.cdr.zip

Corel Draw PDF: <u>Файл:WB-MGE.cdr.pdf</u>

Autocad 2013 DXF: <u>Файл:WB-MGE.dxf.zip</u>

Autocad PDF: Файл:WB-MGE.pdf

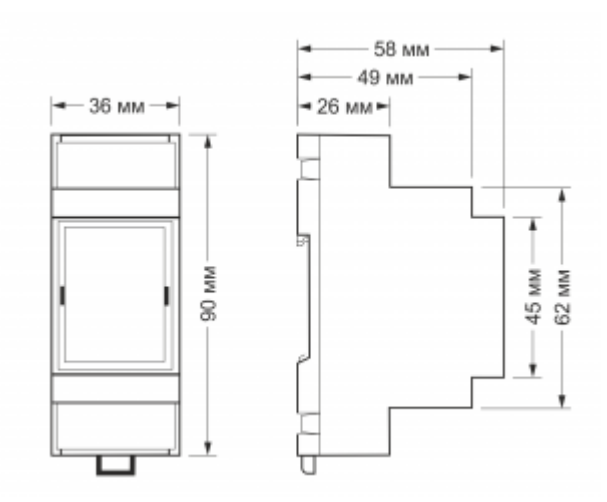

Габаритные размеры

# Преобразователь интерфейсов WB-MGE v.2

Эта страница описывает новое устройство WB-MGE v.2, описание предыдущей версии WB-MGE v.1.

Купить в интернет-магазине (https://wirenboa rd.com/ru/product/WB-MGE/)

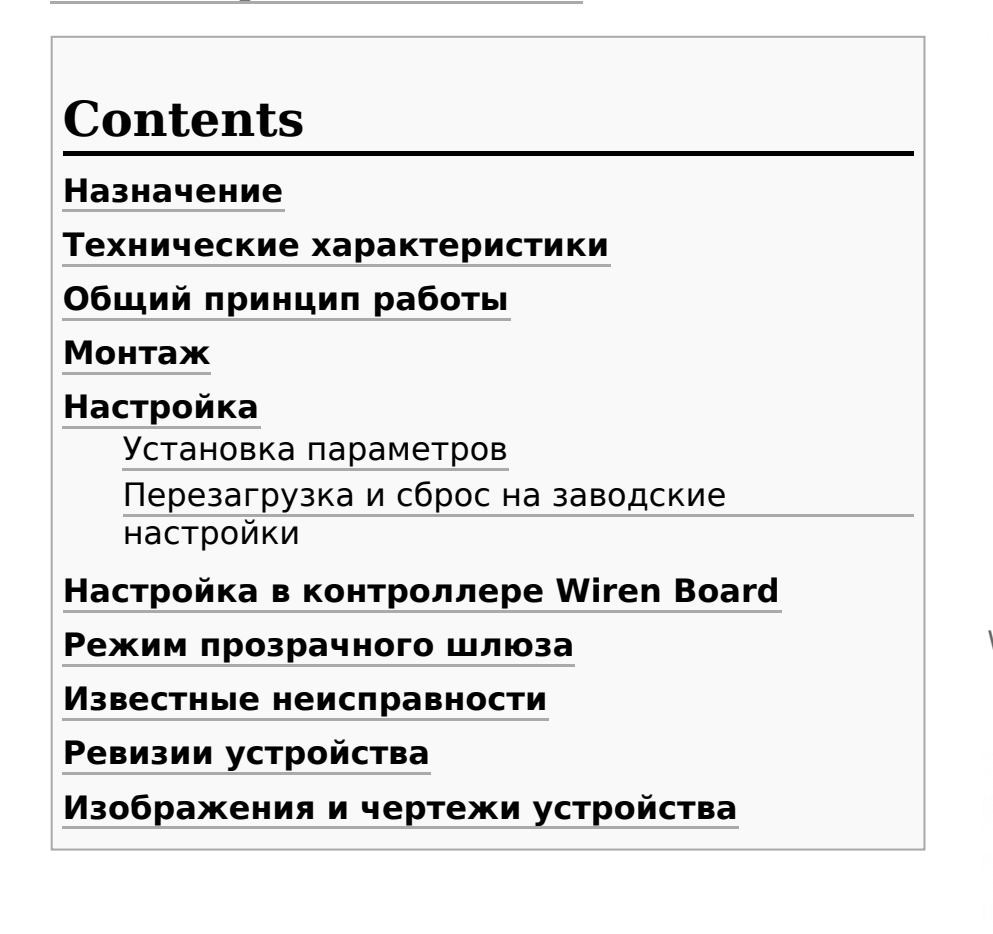

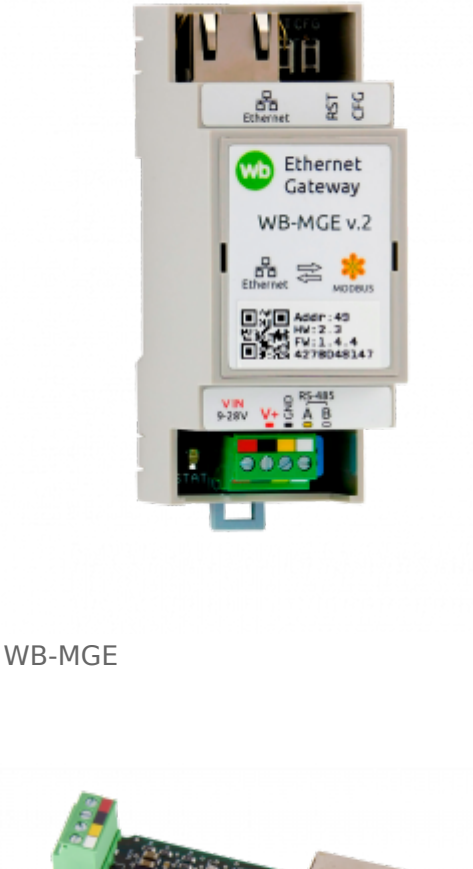

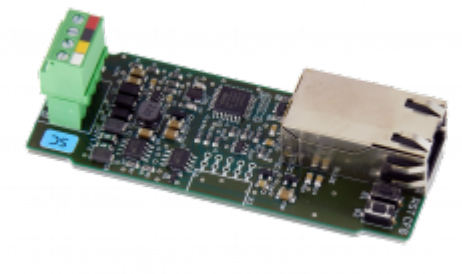

WB-MGE

## Назначение

Преобразователь интерфейса WB-MGE предназначен для подключения Modbusустройств с интерфейсом <u>RS-485</u> к контролеру или другому устройству через Ethernet-интерфейс по протоколам *Modbus RTU over TCP* и *Modbus TCP*.

### Технические характеристики

| Параметр                                    | Значение                                                                                                    |  |  |
|---------------------------------------------|----------------------------------------------------------------------------------------------------|--|--|
| Питание                                     |                                                                                                    |  |  |
| Напряжение питания интерфейсной<br>части    | 9 В — 28 В постоянного тока                                                                                                    |  |  |
| Потребляемая мощность                       | 0.85 Вт                                                                                                    |  |  |
| Клемм                                       | ники и сечение проводов                                                                                                    |  |  |
| Рекомендуемое сечение провода с<br>НШВИ     | 0.35 – 1 мм <sup>2</sup> — одинарные, 0.35 – 0.5 мм <sup>2</sup> – сдвоенные<br>провода                                                                                         |  |  |
| Длина стандартной втулки НШВИ               | 8 мм                                                                                                    |  |  |
| Момент затяжки винтов                       | 0.2 Н•м                                                                                                    |  |  |
| Коммуникация                                |                                                                                                    |  |  |
| Протокол обмена данными                     | Modbus RTU                                                                                                    |  |  |
| Интерфейсы                                  | <ul><li>RS-485</li><li>Ethernet 10/100</li></ul>                                                                                                    |  |  |
| Параметры интерфейса RS-485                 | Остальные параметры задаются программно, по<br>умолчанию:<br>скорость 115200 бит/с; данные — 8 бит; четность N; стоп-<br>биты 1;<br>Modbus-адрес указан на корпусе на наклейке. |  |  |
| Готовность к работе после подачи<br>питания | ~2 c                                                                                                    |  |  |
| Условия эксплуатации                        |                                                                                                    |  |  |
| Температура воздуха                         | От -40°С до +80°С                                                                                                    |  |  |
| Относительная влажность воздуха             | До 92%, без конденсации влаги                                                                                                    |  |  |
| Габариты                                    |                                                                                                    |  |  |
| Ширина, DIN-юнитов                          | 2                                                                                                    |  |  |
| Габаритные размеры (Д x Ш x B)              | 36 х 90 х 58 мм                                                                                                    |  |  |
| Масса (с коробкой)                          | 75 г                                                                                                    |  |  |

# Общий принцип работы

Ethernet-интерфейс сделан на основе модуля <u>USR-K3 Super Port</u> / <u>USR-K7 Super</u> <u>Port</u>, который обеспечивает двунаправленную передачу данных между интерфейсами RS-485 и Ethernet.

Основные характеристики:

| Интерфейсы   |                                                                                                    |  |  |
|--------------|----------------------------------------------------------------------------------------------------|--|--|
| Ethernet     | 10/100 Мбит/с, AUTO MDI/MDIX, можно использовать как прямой, так и перекрестный патч-корд            |  |  |
| UART         | 3,3 В (TTL), настраиваемые скорость передачи данных, количество стоп-битов и битов проверки четности |  |  |
| Коммуникация |                                                                                                    |  |  |
| Протоколы    | IP, TCP, UDP, DHCP, DNS, HTTP, ARP, ICMP, Web socket                                                 |  |  |

## Монтаж

Устройство монтируется на стандартную DIN-рейку шириной 35 мм. Клеммный блок «V+ GND A B» с шагом 3.5 мм служит для подключения питания и управления по шине RS-485. Для стабильной связи с устройством важно правильно организовать подключение к шине RS-485, читайте об этом в статье <u>RS-485:Физическое</u> подключение.

Модуль можно подключить к контроллеру Wiren Board или другому устройству напрямую кабелем Ethernet, через роутер и через интернет. Главное условие — IP-адрес модуля должен быть доступен с контроллера.

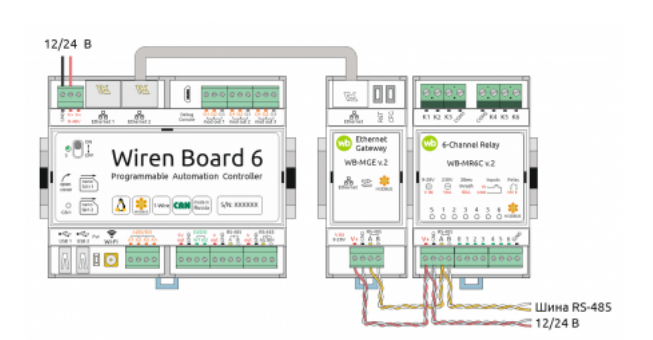

Пример использования модуля **WB-MGE** для подключения Modbus-реле к контроллеру по Ethernet

При монтаже учитывайте, что интерфейс RS-485 модуля WB-MGE старых ревизий имеет свой Modbus-адрес, который указан на корпусе на наклейке. Подробнее смотрите в таблице ревизий.

# Настройка

### Установка параметров

| Параметры подключения |                       |  |
|-----------------------|-----------------------|--|
| Параметр              | Значение по умолчанию |  |
| IP-адрес              | 192.168.0.7           |  |
| Маска подсети         | 255.255.255.0         |  |
| Логин                 | admin                 |  |
| Пароль                | admin                 |  |

- 1. Присвойте сетевой карте компьютера любой IP-адрес в подсети модуля. При первой настройке это будет любой IP-адрес в подсети 192.168.0.0/24, кроме 192.168.0.7. Например, **192.168.0.2**.
- 2. Подайте на модуль питание и подключите его UTP-кабелем к Ethernet-разъёму компьютера.
- 3. Откройте браузер и в адресной строке введите IP-адрес модуля.
- 4. В появившемся окне, введите логин и пароль.

Если вы не знаете IP-адрес модуля или логин и пароль для доступа в вебинтерфейс, сбросьте модуль к заводским настройкам.

Назначение вкладок веб-интерфейса:

- Local IP Config сетевые настройки: IP-адрес, шлюз и т.п.
- TTL1:
  - Секция Parameter: настройки порта RS-485. Значения должны совпадать с настройками подключаемых устройств.
  - Секция Socket A Parameters: настройки взаимодействия через Ethernet. В поле Work Mode можно выбрать один из режимов:
    - TCP Server/None для протокола Modbus RTU over TCP, рекомендуем этот режим, если по RS-485 подключены Modbus-устройства Wiren Board — так вы сможете обновлять их прошивку.
    - TCP Server/ModbusTCP для протокола *ModbusTCP*.
- Misc Config здесь можно изменить логин/пароль администратора и другие параметры подключения через веб-интерфейс.

Не забывайте после изменения настроек на вкладке и перед переходом к другой, нажимать внизу кнопку **Save**. По окончании всех настроек нажмите кнопку **Restart Module**, которая находится на вкладке **Reboot**.

|               | IP Type: Static IP 🗸 🗸           |
|---------------|----------------------------------|
| TL1           | Static IP: 192 · 168 · 0 · 7     |
| Web to Serial |                                  |
| Misc Config   | Submask: 255 · 255 · 255 · 0     |
| leboot        | Gateway: 192 . 168 . 0 . 1       |
|               | Dns Server: 208 . 67 . 222 . 222 |

#### Настройки ІР-адреса

|                 | hanester                                          |
|-----------------|---------------------------------------------------|
| Local IP Condig | Barad Barat 9600 bps(680-230480)bps               |
|                 | Data Size: 8 💌 bit                                |
| Nik to Serial   | Parity: None 🛩                                    |
| Misc Config     | Stop Dits: 2 w bit                                |
| iobest .        | Flow Mode: NONE ~                                 |
|                 | UART Packet Time: 0 (0-255)ms                     |
|                 | UART Packet Length: 0 (0~1490)chars               |
|                 | Sync Baudrate(NF2217 Similar): 🗹                  |
|                 | Enable Uart Heartheat Facket:                     |
|                 | Sockei A Pasameters                               |
|                 | Wark Mode: TCP Server V None V                    |
|                 | TCP Server MAX Sockets: B 💌 Up to MAX KICK 🛩      |
|                 | Local/Remote Furt Number: 23 23 (1-85335)         |
|                 | PRINT:                                            |
|                 | ModbucTCP Poll: DPoll Timeout : 200 (200-9999) ms |
|                 | Erable Net Heartbeat Facket:                      |
|                 | Begistry Type: None Y Location Connect With       |

Коммуникационные параметры для протокола *Modbus* over TCP

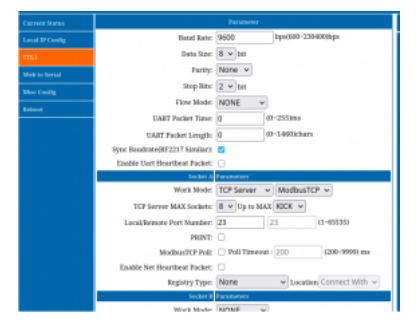

Коммуникационные параметры для протокола *Modbus TCP* 

### Перезагрузка и сброс на заводские настройки

Модуль имеет две кнопки:

- RST перезагрузка процессора Ethernet-модуля USR-Кх;
- CFG сброс модуля на заводские настройки.

Для перезагрузки процессора модуля, нажмите кратковременно кнопку **RST**.

Для сброса:

- 1. Отключите питание модуля.
- 2. Зажмите кнопку **CFG**.
- 3. Не отпуская кнопку, подайте на модуль питание.
- 4. Подождите 5 секунд и отпустите кнопку **CFG**.

Все настройки модуля будут сброшены к заводским, в том числе и настройки доступа к веб-интерфейсу.

# Настройка в контроллере Wiren Board

Чтобы управлять Modbus-устройствами, подключёнными к модулю с контроллера Wiren Board, нужно настроить драйвер wb-mqtt-serial.

Модуль работает в режиме сервера, поэтому нам нужно создать на контроллере Wiren Board TCP-порт:

- 1. Подключите модуль к контроллеру Wiren Board UTP-кабелем к одному из Ethernet-портов.
- 2. Назначьте Ethernet-порту контроллера Wiren Board статический IP-адрес в

подсети модуля, например 192.168.0.2. Как это сделать, смотрите в инструкции по настройке Ethernet.

3. Добавьте в настройках контроллера новый <u>TCP-порт</u>, в котором укажите IPадрес, <u>TCP-порт</u> модуля и тип порта — *Serial over TCP*.

Процедура добавления Modbus-устройств не отличается от работы через последовательный порт и описана в статье Настройка устройств через веб-интерфейс.

Чтобы обновить прошивку Modbusустройства Wiren Board, подключённого к модулю, используйте <u>перенаправление</u> <u>socat</u>.

| Enable debug logging                    |                                                                                                    |                 |  |
|-----------------------------------------|----------------------------------------------------------------------------------------------------|-----------------|--|
| at of ports + Port                      | 84                                                                                                    |                 |  |
| Serial port                             | Part TCP 192 168.0.7.23 Secol over TCF +                                                                                                    |                 |  |
| and and and and and and and and and and | III properties                                                                                                    |                 |  |
| devityRS485-2                           | Z Enable part                                                                                                    |                 |  |
| Sarial ovet                             | IPv4 address or hostname of device                                                                                                    | TCP port number |  |
| dev/tty/MOD1                            | 192.168.0.7                                                                                                    | 23              |  |
| Serial port                             | Poll interval (ma)                                                                                                    |                 |  |
| /dev/tty/M002 20                        |                                                                                                    |                 |  |
| Serial port<br>Idevity/MOD3             | This option specifies the desired interval between two consecutive polls of each channel (or total duration of the poll cycle). Writes are not affected by this setting and are performed as seen as possible. |                 |  |
| Pert TCP                                | Devices attached to the port     Device                                                                                                    |                 |  |

Настройка в веб-интерфейсе контроллера Wiren Board, TCP-порт

### Режим прозрачного шлюза

В режиме прозрачного шлюза два модуля соединяются через IP-сеть, что позволяет организовать двусторонний обмен данными между устройствами на разных шинах RS-485.

Чтобы организовать прозрачный шлюз, нам понадобится два модуля, один из которых нужно настроить как сервер, а другой как клиент. При этом не имеет значения, к какому из устройств будет подключен контроллер Wiren Board.

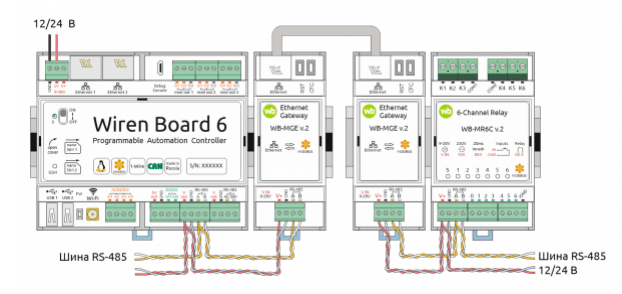

В режиме прозрачного шлюза два модуля соединяются через IP-сеть

Модуль настраивается через встроенный веб-интерфейс.

#### Настройте первый модуль в режиме ТСР-сервера:

- 1. В разделе **Local IP Config** выберите IP-адрес, по которому будет доступен модуль.
- 2. Сохраните настройки нажатием на кнопку **Save**. От предложения перезагрузить модуль пока можно отказаться.
- 3. В разделе **TTL1**:
  - В секции Parameters укажите параметры порта RS-485.
  - Выберите режим TCP Server/None или TCP Server/ModbusTCP, а в поле Remoute Port Number — укажите порт.
  - Остальные настройки оставьте по умолчанию.
- 4. Сохраните настройки нажатием на кнопку Save и перезапустите модуль.

#### Настройте второй модуль в режиме ТСР-клиента:

- 1. В разделе Local IP Config выберите IP-адрес отличный от IP-адреса TCP-сервера.
- 2. Сохраните настройки нажатием на кнопку Save. От предложения

перезагрузить модуль пока можно отказаться.

- 3. В разделе **TTL1**:
  - В секции **Parameters** укажите параметры порта RS-485.
  - Выберите режим TCP Client/None или TCP Client/ModbusTCP, а в поле Remoute Port Number — укажите удалённый порт. Режим и порт должны совпадать с настройками TCP-сервера.
  - В поле Remoute Server Address укажите IP-адрес TCP-сервера.
  - Остальные настройки оставьте по умолчанию.
- 4. Сохраните настройки нажатием на кнопку **Save** и перезапустите модуль.

Параметры портов RS-485 обоих модулей должны совпадать с настройками подключаемых Modbus-устройств и контроллера Wiren Board.

Теперь подключите один из настроенных модулей по шине RS-485 к контроллеру, а другой — к шине с Modbus-устройствами. Специально настраивать модуль, подключённый к контроллеру не нужно, просто добавляйте Modbus-устройства в настройках контроллера так, как будто они подключены к нему напрямую по шине RS-485. Устройства добавляются в настройках того порта, к которому подключен модуль.

| Current Status  | parameter                                        |
|-----------------|--------------------------------------------------|
| Local IP Config | IP Type: Static IP 🛛 👻                           |
| mi              | Static IP: 192 · 168 · 0 · 1                     |
| Web to Serial   | Colorado DEE DEE DEE D                           |
| Misc Config     | Submaac 250 · 255 · 255 · 0                      |
| Reboot          | Gateway: 192 . 168 . 0 . 1                       |
|                 | Dna Server: 208 . 67 . 222 . 222                 |
| Current Status  | Parameter                                        |
| Local IP Config | Baud Rate: 115200 bps(600-230400)bps             |
| πu              | Data Size: 8 🗸 bit                               |
| Web to Serial   | Parity: None 🗸                                   |
| Mise Config     | Stop Bits: 2 💙 bit                               |
| Reboot          | Flow Mode: NONE V                                |
|                 | UART Packet Time: 0 (0~255)ms                    |
|                 | UART Packet Length: 0 (0-1460)chars              |
|                 | Sync Baudrate(RF2217 Similar):                   |
|                 | Enable Uart Heartbeat Packet:                    |
|                 | Socket A Parameters                              |
|                 | Work Mode: TCP Server V None V                   |
|                 | TCP Server MAX Sockets: 8 V Up to MAX KICK V     |
|                 | Local/Remote Port Number: 23 23 (1-65535)        |
|                 | PRINT:                                           |
|                 | ModbusTCP Poll: Doll Timeout : 200 (200-9999) ms |
|                 | Enable Net Heartbeat Packet:                     |
|                 | Registry Type: None v Location Connect With v    |

Настройки для режима прозрачного шлюза, ТСРсервер

| Current Status  | parameter                      |                                  |  |
|-----------------|--------------------------------|----------------------------------|--|
| Local IP Config | IP Type: Static IP 🗸 🗸         |                                  |  |
| ты              | Static IP: 192 · 168           | .0.7                             |  |
| Web to Serial   |                                |                                  |  |
| Misc Config     | submasic 255 · 255             | · 255 · 0                        |  |
| Reboot          | Gateway: 192 . 168             | . 0 . 1                          |  |
|                 | Dns Server: 208 . 67           | . 222 . 222                      |  |
| Current Status  |                                | Parameter                        |  |
| Local IP Config | Baud Rate:                     | 115200 hps(600-230400)hps        |  |
| тна             | Data Size:                     | 8 🛩 bit                          |  |
| Web to Serial   | Parity:                        | None 👻                           |  |
| Misc Config     | Stop Bits:                     | 2 v bit                          |  |
| Reboot          | Flow Mode:                     | NONE V                           |  |
|                 | UART Packet Time:              | 0 (0-255)ms                      |  |
|                 | UART Packet Length:            | 0 (0-1460)chars                  |  |
|                 | Sync Baudrate(RF2217 Similar): |                                  |  |
|                 | Enable Uart Heartbeat Packet:  | 0                                |  |
|                 | Socket A                       | Parameters                       |  |
|                 | Work Mode:                     | TCP Client V None V              |  |
|                 | Remote Server Addr:            | 192.168.0.1 [N/A]                |  |
|                 | Local/Remote Port Number:      | 23 (1-65535)                     |  |
|                 | Timeout Reconnection :         | 86400 (1~99999)s                 |  |
|                 | PRINT:                         | 0                                |  |
|                 | ModbusTCP Poll:                | Poll Timeout : 200 (200-9999) ms |  |
|                 | Enable Net Heartbeat Packet:   | 0                                |  |
|                 | Registry Type:                 | None   Location Connect With     |  |

Настройки для режима прозрачного шлюза, ТСР-клиент

## Известные неисправности

Неисправности пока не найдены.

# Ревизии устройства

Номер партии (Batch №) указан на наклейке на боковой поверхности корпуса или на печатной плате.

| Ревизия | Партии                 | Дата<br>выпуска      | Отличия от предыдущей ревизии                                                                               |
|---------|------------------------|----------------------|----------------------------------------------------------------------------------------------------|
| 2.5     | v2.5K, v2.5N,<br>v2.5Q | 12.2021              | <ul> <li>без микроконтроллера и без статусного светодиода</li> <li>нет Modbus-адреса</li> </ul>             |
| 2.5     | v2.5D, v2.5E,<br>v2.5H | 08.2021 -<br>11.2021 | <ul> <li>с модулем суперпорта USR-K3/K7<br/>(поддерживает Modbus-TCP)</li> <li>есть Modbus-адрес</li> </ul> |

## Изображения и чертежи устройства

Corel Draw 2018 (шрифт — Ubuntu): Файл:WB-Library.cdr.zip

### Corel Draw PDF: Файл:WB-MGE v.2.cdr.pdf

### Autocad 2013 DXF: Файл:WB-MGE.dxf.zip

Autocad PDF: Файл:WB-MGE.pdf

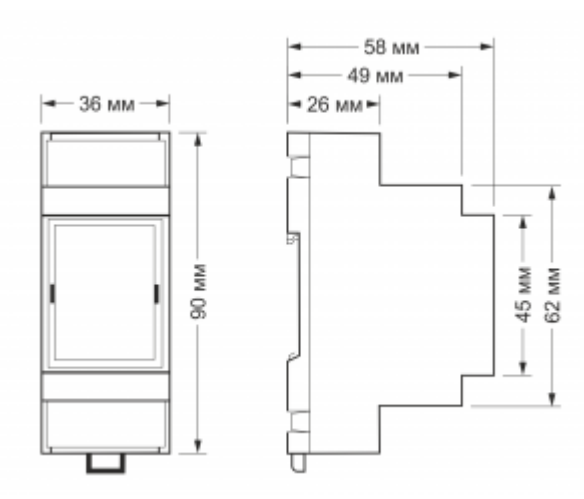

Габаритные размеры

Retrieved from "https://wirenboard.com/wiki/Служебная:Print/"

- Privacy policy
- About Wiren Board
- Disclaimers